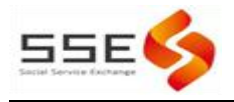

# 顺德公益项目管理云平台 党群共建•和乐社区 ——2020年陈村镇公益项目征集大赛 项目申报操作指引

V3.3

社会服务网 编写

2020年4月28日

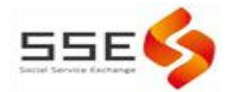

# **一、注册登**录

在浏览器中输入网址: <u>http://www.sdsocialservice.com</u> 进入 社会服务网。(已有顺德公益项目管理云平台后台管理账号可点击【管 理云平台】直接登录后台)

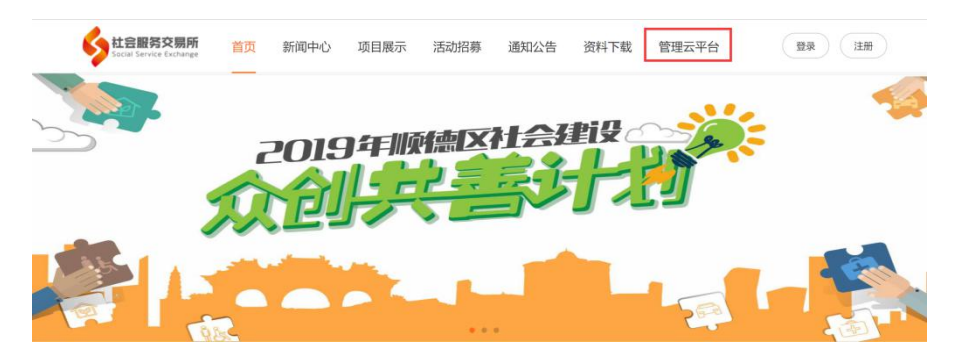

第一步: 注册。点击注册【注册】选择【机构申请】输入手机号等正确完整信息,点击机构注册。请务必确认所填写的手机号码及邮 箱地址的准确性。

| <b>社会服务交易所</b> 首页 第<br>tecal Service Exchange | 而闻中心 项日 | 目展示 活动招募 | 征集公告 资料下载 |  |
|-----------------------------------------------|---------|----------|-----------|--|
|                                               |         |          | 管理云平台     |  |
|                                               |         |          |           |  |
|                                               | 手机号码    | 个人注册     | 机构申请      |  |
|                                               | 用户密码    | 调输入密码    |           |  |
|                                               | 确认密码    | 请再次输入密码  |           |  |
|                                               | 联系电话    | 请联系电话    |           |  |

第二步: 审核。机构审核通过后会以注册邮箱邮件的形式告知后 台登录账号, 密码。

第三步:登录。进入顺德社会服务网,点击【管理云平台】进入 申报系统。或直接输入网址: <u>http://sdop.gongyi.la</u>访问,输入账 号、密码登录,已注册账号的机构可直接使用账号密码登录、

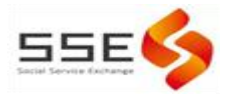

| 顺德公益项目                                             | 管理云平台                                         |  |
|----------------------------------------------------|-----------------------------------------------|--|
| MMERCHARDEN AND AND AND AND AND AND AND AND AND AN | 用户名: shunde_admin<br>密码: ・・・・・・<br>登录 重置 找回密码 |  |

#### 二、忘记密码

如不慎忘记登录账号及对应密码,可查看注册时使用的邮箱确认 账号密码。若仍无法找到账号密码,请勿多次尝试错误密码,避免导 致账号被锁,建议及时联系吴小姐反馈情况,联系电话: 29973373。

为更好地保护账号信息安全:超过5次密码填写错误系统将封锁 账号,无法登录。

#### 三、项目申报

#### (一) 进入项目申报页面

使用机构账号密码登录管理云平台后,进入"2019年陈村公益项 目大赛"申报页面操作流程如下:

1. 点击点击页面上方栏目框【项目中心】;

2. 进入"项目中心"页面后,点击左侧栏目框【2020陈村公益大赛】;

在"2020陈村公益大赛"子栏目中,选择点击【陈村公益项目申报】(本栏目内容包括2020年陈村公益大赛的相关项目信息,关于项目各信息将在本栏目的子栏目展示);

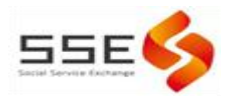

4. 点击页面右侧【新增】按钮 新增,即可进入项目申报页面。

| SSE                   | ●全局吸蓋 ★活动中心 ●内容中心 ●人员管理 ●项目中心 ●通知公告                         | 82 | <b>2 4</b> | •  |
|-----------------------|-------------------------------------------------------------|----|------------|----|
| 55€∳ 15986181242 修改密码 | 順德公益项目管理云平台 / 项目中心 / 2020時村公益大寮 / 项目申报                      |    |            | \$ |
| 2020年众创共善计划 🗄         | 第一歩点击【项目中心】                                                 |    |            |    |
| 2019年众创共喜计划 🗉         | 项目标题:                                                       |    |            |    |
| 2018年众创共善计划 田         |                                                             |    |            |    |
| 2020陈村公益大赛            | 第二步点击"2020陈村公益大赛"                                           |    |            |    |
| <b>项目申报</b><br>活动记录登记 | 项目2称         申报主体性质         项目周期         拟申请扶持资金         状容 | 操作 |            |    |
| 项目变更<br>项目评估结果查看      | 第三步 点击 "项目申报"                                               |    |            |    |
| 2019陈村公益大赛 🗉          |                                                             |    |            |    |
| ● 乐善芸慈善公益项目 田         |                                                             |    |            |    |

## (二) 填写申报内容

填写申报内容时,请仔细阅读页面提示内容<sup>i 提醒</sup>,以及对应填 写框内会有灰字提示的填写内容或提供的填写范例,有助于更好、更 准确地填写申报内容。

项目申报书填写内容包括:"申报单位基本信息"、"申报项目 信息"、"实施计划"、"项目过程管理"、"项目团队"、"项目 预算",其中"添加具体目标"后,才可以对应目标输入"实施计划"。

# 1、申报单位基本信息

申报单位基本信息填写页面中,必须填写项目名称后,方能保存成功。注意事项:

①单位基本情况的填写不得超过300字;

②注意选择项目方向。

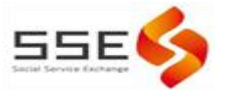

| 电报单位其本信息 电振荡器   | 日传目 实施计划 顶日衬裙奏油 顶日翅脉 顶日投展         |                  |        |
|-----------------|-----------------------------------|------------------|--------|
| 中國中國藝學協園 甲银坝目   | ang之,大波可加,水白及在香港,从日如四,水白及养        |                  |        |
| i 提醒: 新增、编辑项目时, | 本栏目中标*号栏位为必填项;当提交项目书时,请确保每一项都进行填写 | i                |        |
| 质目名称*           |                                   | 项目方向"            | 请选择    |
| 申报单位            |                                   | 申报单位性质*          | 请选择    |
| 祈属镇(街道)*        | 请选择                               | ▼申报单位地址          |        |
| 单位基本情况 🔮 查看说明   | 机构使命、成立时间、地点、主要职能(业务范围)、服务覆盖区     | 城、主要资金来源、品牌公益项目等 | 200字以序 |
| 项目负责人信息         |                                   |                  |        |
| 负责人姓名           |                                   | 负责人联系电话          |        |
| 为责人邮箱           |                                   | 负责人QQ            |        |
| 返回保存申报书         |                                   |                  |        |

## 2、申报项目信息和实施计划

申报项目信息页面中需要填写"项目具体目标", 细分目标填写 后, 应对应填写为完成该目标的"实施计划"。填写时请注意各填写 框内的字数限制。

| 月报单位基本信息 申报   | 项目信息 <b>实施计划</b> 项目过程管理 项目团队 项目预算       |
|---------------|-----------------------------------------|
| i 提醒: 新增、编辑项目 | 1书时,本栏目非必填;当 <b>提交</b> 项目书时,请确保每一项都进行填写 |
| ■项目实施计划       |                                         |
| + 添加项目实施计划    |                                         |
| <b>前</b> 实施计划 |                                         |
| 具体目标          | 请选择                                     |
| 活动名称或计划       | 例:活动或计划1                                |
| 服务对象          | 服务对象                                    |
| 人数            | 请填写阿拉伯数字                                |
| 活动时间          | 活动时间                                    |
| 具体内容          | 描述活动内容和形式、说明设计该活动的原因 250字以内             |
| 计划产出          |                                         |

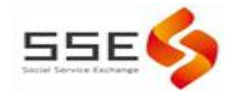

## 3、项目预算

预算中【拟申请扶持资金】及【人员费用】【活动成本】【其他】 等都是系统通过【添加项目预算】数据自动生成。

如需填写项目活动成本,请根据活动名称点击右侧 \*添加项目预算 即可录入。如需填写项目人员成本,请点击下方右侧的 \*添加人员成本 按钮进行新增。

| (申请扶持资金<br>元) 员费用(元) | 0.00     |       | 管理费及税金  |      |        |             |        |         |      |         |
|----------------------|----------|-------|---------|------|--------|-------------|--------|---------|------|---------|
| 员费用(元)               |          |       | (元)     | 0    |        |             |        |         |      |         |
|                      | 0.00     |       | 活动成本(元) | 0.00 |        | 其他 (元)      | 0.00   |         |      |         |
| 员费用使用说明              | 0 查看说明   | 请选择文件 |         |      | 浏览     | 人员费用说明下     | 成      | 未上传附件   |      |         |
| 人员费用占比(原则            | 化不超过总预算6 | 0%)   |         |      | Ê      | 理费及税金占比(原则上 | 不超过总预算 | [10%)   |      |         |
| .00%                 |          |       |         |      | 0.0    | 0% 注意每项     | 顾算的"   | 单位"均需填望 | 3    |         |
|                      |          |       |         |      |        |             |        |         |      |         |
| 对应目标: ·              | 请选择)     |       |         |      |        |             | Ļ      |         |      | +添加项目预算 |
| 操作 项目                | 目计划遗项    | 费用类   | 迎 全部    | 〔元〕  | 教里     | 单           | ż И    | 计 (元)   | 具体说明 |         |
| 小计 0.0               | 00       |       |         |      | 人均服务成本 | ম           | 立实施计划中 | ,人数未填写  |      |         |

注! 实时保存项目书,未提交申报的项目可随时修改。

# (三) 提交申报书

确认填写信息无误后,可点击 保存申报书 按钮,保存申报内容。如确认无需修改则点击 提交 按钮,或点击【项目申报】页面 中 联 按钮进行申报,提交秘书处审核。

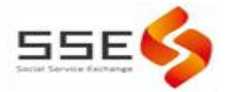

| 查询条件    |              |       |         |       |        |     |         |
|---------|--------------|-------|---------|-------|--------|-----|---------|
| 项目标题:   |              | 项目美型: | T       |       |        |     |         |
| Q,查询 导出 | 项目季度进度报表 +新增 |       |         |       |        | Ę   | 1报项目    |
| 查询结果    |              |       |         |       |        |     |         |
| ۵       | 项目名称         | 师目类型  | 项目负责人姓名 | 项目督导方 | 宙批误回原因 | 紙商  | 操作      |
| 1 🗉 操作手 | - 研摸写実法      | 品牌项目  |         |       |        | 預录入 | ✓ ■ • 8 |

注!若项目申报书填写不完整,项目点击【申报】后,系统将返回申报书填写页面,并在页面上方红字形式出现提醒信息,提醒需要完善的信息。请补充完善信息后再提交。如下图所示

| ♀全局设置 ★活动中心 ■内容中心 營人                                       | の中日の (1995)                 |         |                      | 2 | # |
|------------------------------------------------------------|-----------------------------|---------|----------------------|---|---|
| 殿塘公益项目管理云平台 / 项目中心                                         |                             |         |                      |   |   |
| 中报单位基本信息 中报项目信息 实                                          | 施计划 项目过程管理 项目团队 项目预算        |         |                      |   |   |
| 申报单位财务状况.无审计报告说明未填写<br>请完善或效查量填写<br>请完善项行团队填写<br>请完善项目预算填写 |                             |         |                      |   |   |
| <b>i 提醒:</b> 新潮、编编项目时,本栏目中标*                               | 号栏位为必填顶;当罐交项目书时,请确保每一项都进行填写 |         |                      |   |   |
| 项目名称*                                                      |                             |         |                      |   |   |
| 申报单位                                                       |                             | 申报单位性质* | 社会组织                 |   | , |
| 所屬镇 (街道)*                                                  | 15时頃 -                      |         |                      |   |   |
| 单位基本情况 0 查看说明                                              | A DESCRIPTION OF TAXABLE    |         | and the second state |   |   |
|                                                            |                             |         |                      |   |   |
| ▲ 项目负责人信息                                                  |                             |         |                      |   |   |
| 负责人姓名                                                      | 区灌溉                         | 负责人联系电话 | 13825536868          |   |   |
| 负责人邮箱                                                      | 596296148@qq.com            | 负责人QQ   |                      |   |   |
| 返回保存申报书                                                    |                             |         |                      |   |   |

若提交成功,页面右上方则出现绿色提醒,则项目申报书已成功 提交。

如关于平台操作有任何问题或建议,请联系吴小姐,电话: 29973373。